# Hướng dẫn cài theme Urna

Vào Giao diện > Click thêm mới

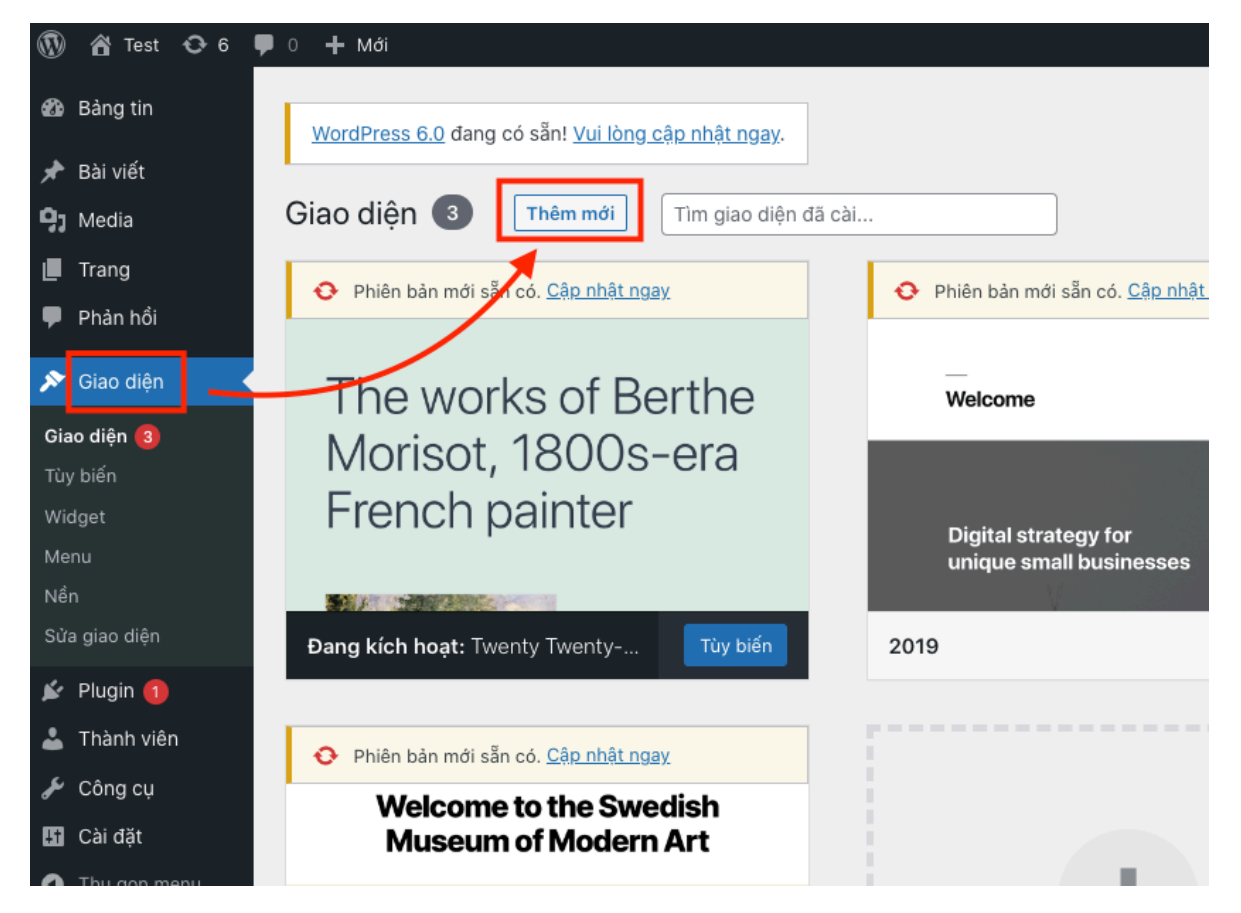

- Click tải giao diện lên
- Chọn file zip giao diện
- Bấm cài đặt

|                                                                                                    | ný giup + |
|----------------------------------------------------------------------------------------------------|-----------|
| <u>WordPress 6.0</u> đang có sẵn! <u>Vui lòng cập nhật ngay</u> .                                                                |           |
| Thêm giao diện Tải giao diện lên                                                                                                 |           |
| Nếu bạn có file .zip của giuo diện, bạn có thể cài giao diện bằng cách tải file lên tại đả<br>Choose File No file chosen Cài đặt | ày.       |
|                                                                                                    |           |

### - File zip giao diện

|       |                  | 🚞 Theme |
|-------|------------------|---------|
|       | Name             |         |
|       | 🕴 urna.zip       |         |
| tions | 👌 urna-child.zip |         |
| lions |                  |         |
| ents  |                  |         |
| oment |                  |         |
| riet  |                  |         |

 Nếu không cài được bằng giao diện thì giải nến theme và upload vào thư mục wp-content/themes (dùng phần mềm FileZilla)

|                                            |                                                                                         |                                                                                                    |                                                                                                    | sftp://r                                                                                                    | minierptest@te                                                        | est.probox.one - FileZilla                                                                                                    |                                                                                                    |
|--------------------------------------------|-----------------------------------------------------------------------------------------|----------------------------------------------------------------------------------------------------|----------------------------------------------------------------------------------------------------|----------------------------------------------------------------------------------------------------|-----------------------------------------------------------------------|----------------------------------------------------------------------------------------------------|----------------------------------------------------------------------------------------------------|
|                                            |                                                                                         | ¥ 8 1                                                                                                    |                                                                                                    | C 18 C 1                                                                                                    | x                                                                     | t 🖉 🖉 🚯                                                                                                    |                                                                                                    |
| mới Tìm giao diện đã cài                   |                                                                                         | Host: sftp://test.prob                                                                                                    | ox.or Username                                                                                                    | minierptest                                                                                                    | Password:                                                             | ••••••••• Port:                                                                                                    | Quickconnect 💌                                                                                                    |
| <u>≥nhật ngay</u>                          | Phiên bản mới sẵn có. <u>Cập nhật</u>                                                   | Command: put "/User<br>monolog/src/Monolog/Har<br>Command: local:/Use<br>monolog/src/Monolog/Har<br>monolog/src/Monolog/Har<br>Command: chmtime 1<br>Status: File transfer suc | s/hoangtriet/Downlo<br>idler/SyslogUdp/Udp<br>rs/hoangtriet/Downl<br>idler/SyslogUdp/Udp<br>doler/SyslogUdp/Udp<br>603687710 "UdpSo<br>ccessful, transferred | ads/themeforest-lbb<br>bocket.php" "UdpSi<br>bads/themeforest-lb<br>bSocket.php => remo<br>Socket.php<br>cket.php"<br>1.5 KiB in 1 second | Hd5PuJ-urna-all<br>ocket.php"<br>Hd5PuJ-urna-all<br>ote:/var/www/clie | inone-woocommerce-wordpress-th<br>linone-woocommerce-wordpress-th<br>ents/client1/web1/web/wp-content/t                                                                       | eme/Theme/urna/inc/merlin/véndoř/monolog/<br>heme/Theme/urna/inc/merlin/vendor/monolog/<br>hemes/urna/inc/merlin/vendor/monolog/ |
| of Berthe                                  | Welcome                                                                                 | sftp://minierptest@te:                                                                                                    | st.probox.one 🕲                                                                                                    | sftp://minierpte                                                                                                    | st@test.probo                                                         | x.one 🕲                                                                                                    | Ŧ                                                                                                    |
|                                            | Theme                                                                                   |                                                                                                    |                                                                                                    |                                                                                                    | ~                                                                     | Remote site: /var/www/clie                                                                                                    | ents/client1/web1/we                                                                                                    |
| Name<br>uras<br>uras-child.zip<br>uras.zip | ∧ Date Modified<br>May 6, 2022 at 18:44<br>May 24, 2019 at 13:5<br>May 6, 2022 at 18:47 | Size                                                                                                    | Kind<br>Folder<br>ZiP-scobiye<br>ZiP archive                                                                                                    | Filesize F<br>Di                                                                                                    | iletype<br>irectory                                                   | Filename<br>index.php<br>hello-elementor<br>twentytwentytwo<br>twentytwentyone<br>twentytwentyone<br>twentytwentyone<br>twentytwentyone<br>twentytwentyone<br>twentytwentyone | ats<br>admin<br>content<br>languages<br>plugins<br>                                                                              |
| Macintosh HD > 🕅 Users >                   | 者 hoandtriet > 🖿 Downloads > 🔳 themefori                                                | st-IbHd5PuJ-urna-allin⇔                                                                                                    | Theme > Mar urna                                                                                                    | tote file                                                                                                    |                                                                       |                                                                                                    | Size Priority Status                                                                                                    |

### - Bấm kích hoạt theme vừa tải lên

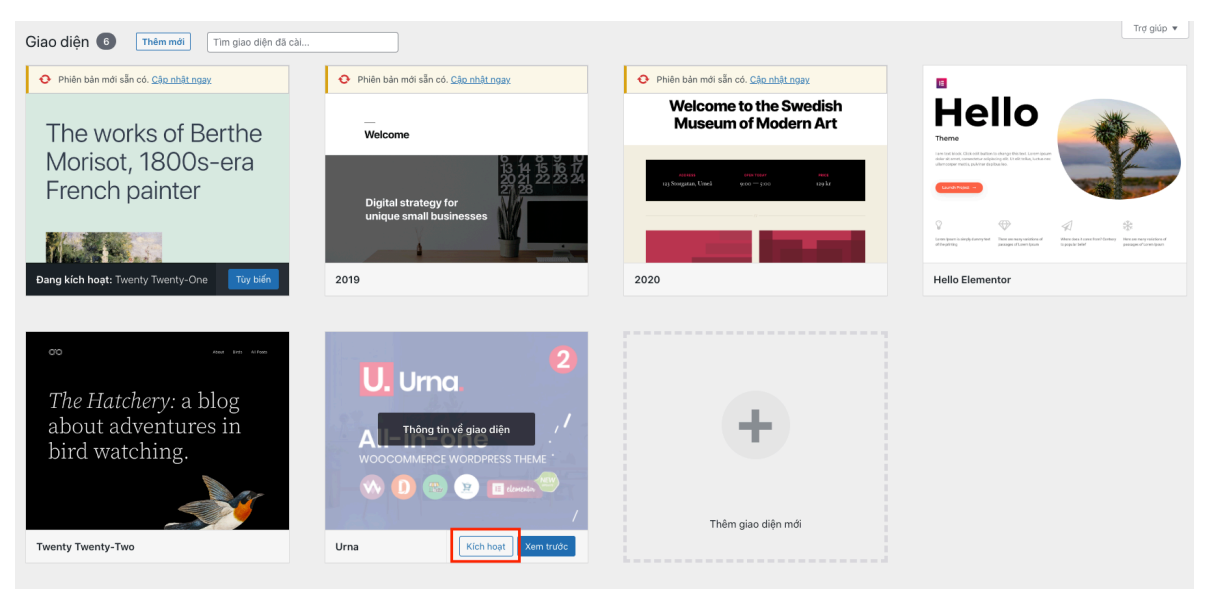

- Cài các plugin theme yêu cầu

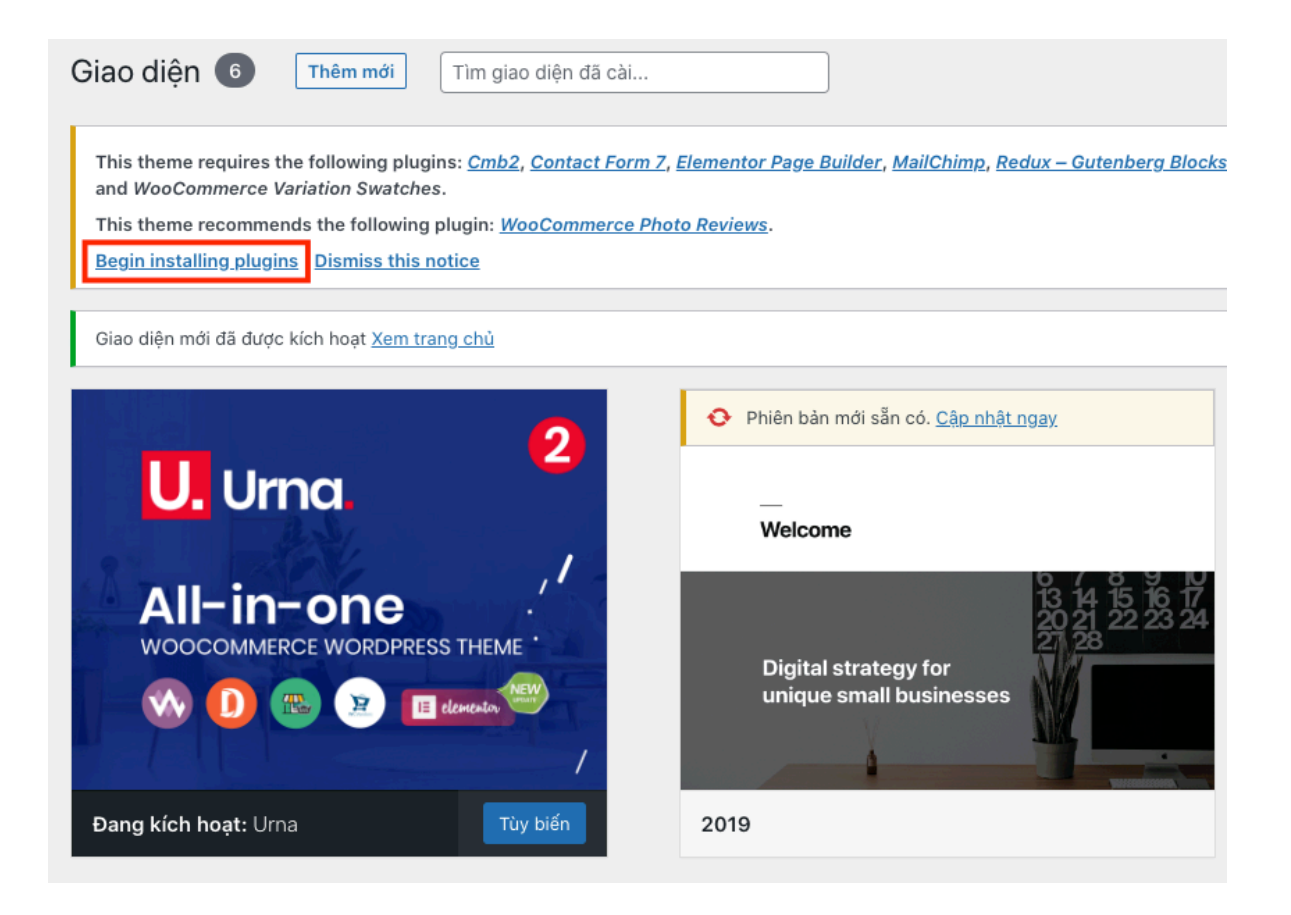

- Hành động : chọn install
- Tick vào chọn tất cả
- Click vào áp dụng và chờ trong giây lát

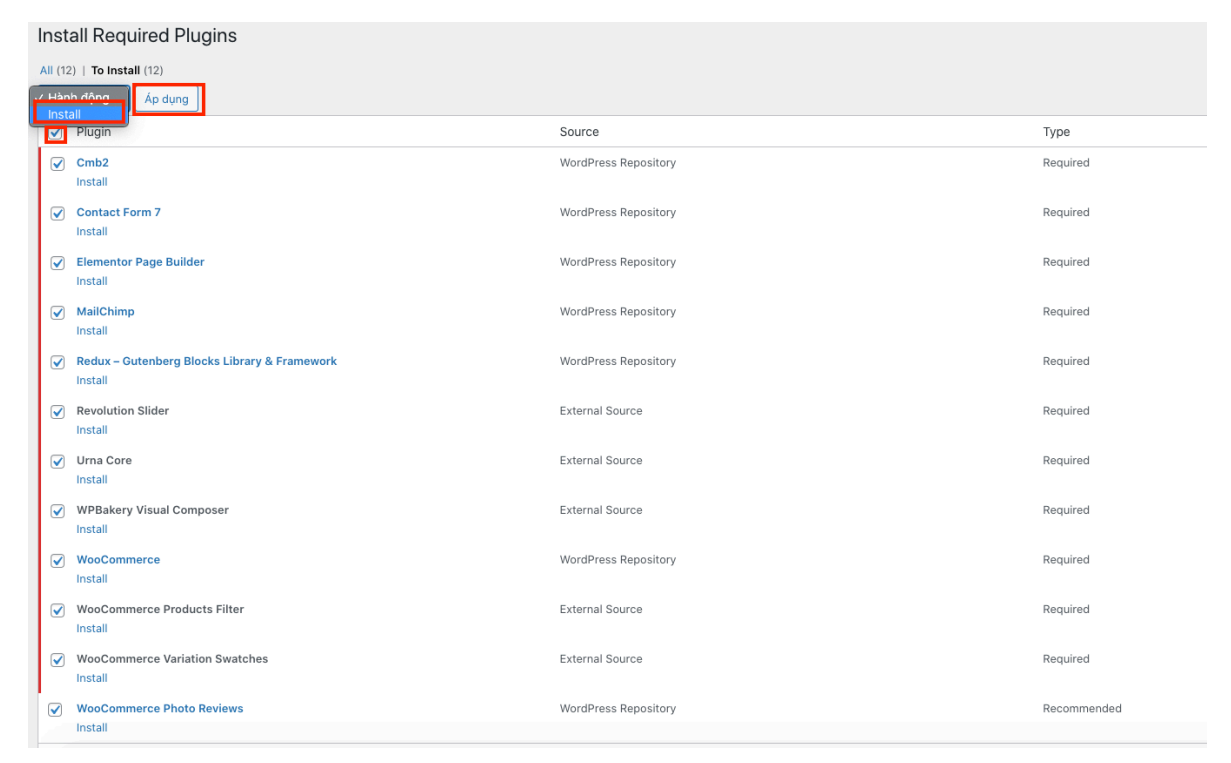

- Vào Giao diện > Install Plugins
- Chọn activate > Chọn tất cả plugins > Áp dụng và chờ trong giây lát

| 🚯 🏠 Test 😳 3 🕊 0                                  | + Mới                                                     |                      |             |
|---------------------------------------------------|-----------------------------------------------------------|----------------------|-------------|
| 🚳 Bảng tin 🛛 In                                   | stall Required Plugins                                    |                      |             |
| 📌 Bài viết 🛛 🛛 🗚                                  | (12)   To Activate (12)                                   |                      |             |
| 93 Media 🚽 🗛                                      | Activate 🗸 Áp dụng                                        |                      |             |
| 🔲 Trang                                           | Plugin                                                    | Source               | Туре        |
| 🛡 Phản hồi                                        | Cmb2<br>Activate                                          | WordPress Repository | Required    |
| Giao diện<br>Giao diện                            | Contact Form 7<br>Activate                                | WordPress Repository | Required    |
| Tùy t iến<br>Widg et                              | Elementor Page Builder     Activate                       | WordPress Repository | Required    |
| Ment<br>Heacer                                    | MailChimp     Activate                                    | WordPress Repository | Required    |
| Nền<br>Thenie Setup                               | Redux – Gutenberg Blocks Library & Framework     Activate | WordPress Repository | Required    |
| Install Plugins                                   | Revolution Slider     Activate                            | External Source      | Required    |
| 🖌 Plugin                                          | Urna Core Activate                                        | External Source      | Required    |
| 🖌 Công cụ                                         | WPBakery Visual Composer     Activate                     | External Source      | Required    |
| <ul> <li>Cài đặt</li> <li>Thu gọn menu</li> </ul> | WooCommerce Activate                                      | WordPress Repository | Required    |
|                                                   | WooCommerce Products Filter     Activate                  | External Source      | Required    |
|                                                   | WooCommerce Variation Swatches     Activate               | External Source      | Required    |
| 6                                                 | WooCommerce Photo Reviews                                 | WordPress Repository | Recommended |

### Ngưng kích hoạt plugin Elementor vì chỉ sử dụng plugin WPBakery

| Products                                           |   | Settings   Ngừng kích hoạt                                                | Phiên bản 5.5.6.1   Bởi Takayuki Miyoshi   Xem chi tiết                                                                                            |
|----------------------------------------------------|---|---------------------------------------------------------------------------|----------------------------------------------------------------------------------------------------|
| <ul> <li>Analytics</li> <li>Marketing</li> </ul>   |   | Elemen <del>ter</del><br>Settings   Ngừng kích hoạt   <mark>Go Pro</mark> | The Elementor Website Builder has it all: drag and drop page builder, p<br>Phiên bản 3.6.5   Bởi Elementor.com   Xem chi tiết   Docs & FAQs   Vid  |
| <ul><li>Elementor</li><li>Templates</li></ul>      |   | MC4WP: Maile imp for WordPress<br>Settings   Ngừng kích hoạt              | Mailchimp for WordPress by ibericode. Adds various highly effective si<br>Phiên bàn 4.8.7   Bởi ibericode   Xem chi tiết   Documentation   Upgrad  |
| Giao diện                                          |   | Photo Reviews for WooCommerce<br>Upgrade   Settings   Ngừng kích hoạt     | Allow you to automatically send email to your customers to request rev<br>Phiên bàn 1.2.0   Bởi VillaTheme   Xem chi tiết   Support   Reviews   Do |
| Plugin 1                                           | 0 | Slider Revolution<br>Ngừng kích hoạt   Go Premium                         | Slider Revolution - Premium responsive slider<br>Phiên bản 6.5.14   Bởi ThemePunch   Ghé thăm trang web                                            |
| Plugin da cal dạt<br>Cài mới<br>Plugin File Editor |   | Template Library and Redux Framework<br>Ngừng kích hoạt   Go Pro          | Build better sites in WordPress fast!<br>Phiên bàn 4.3.14   Bởi Extendify   Xem chi tiết                                                           |
| 💄 Thành viên                                       |   | Urna Core                                                                 | Urna Core. A plugin required to activate the functionality in the themes                                                                           |

## - Cài thêm plugin Dokan: hỗ trợ bán hàng multi-site

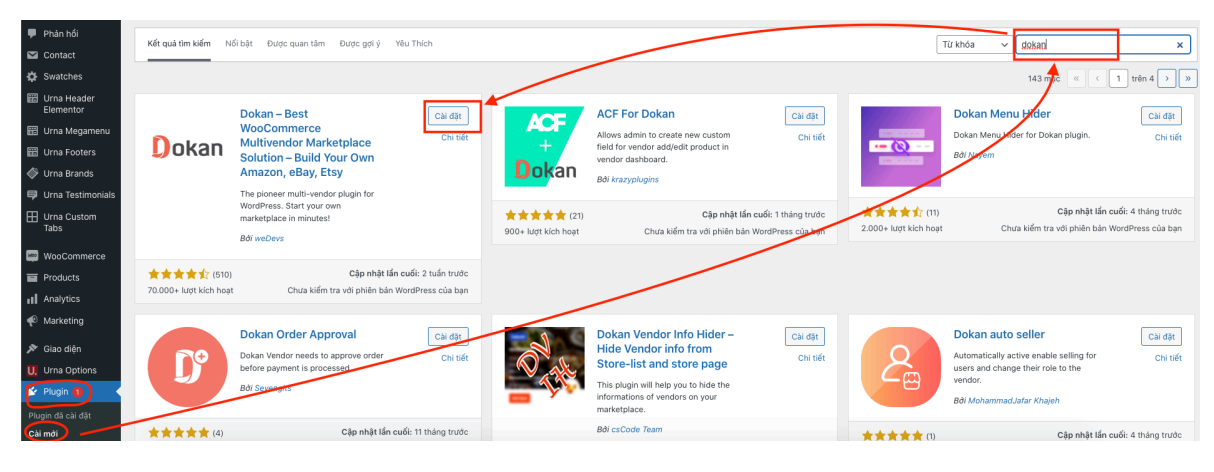

Kích hoạt

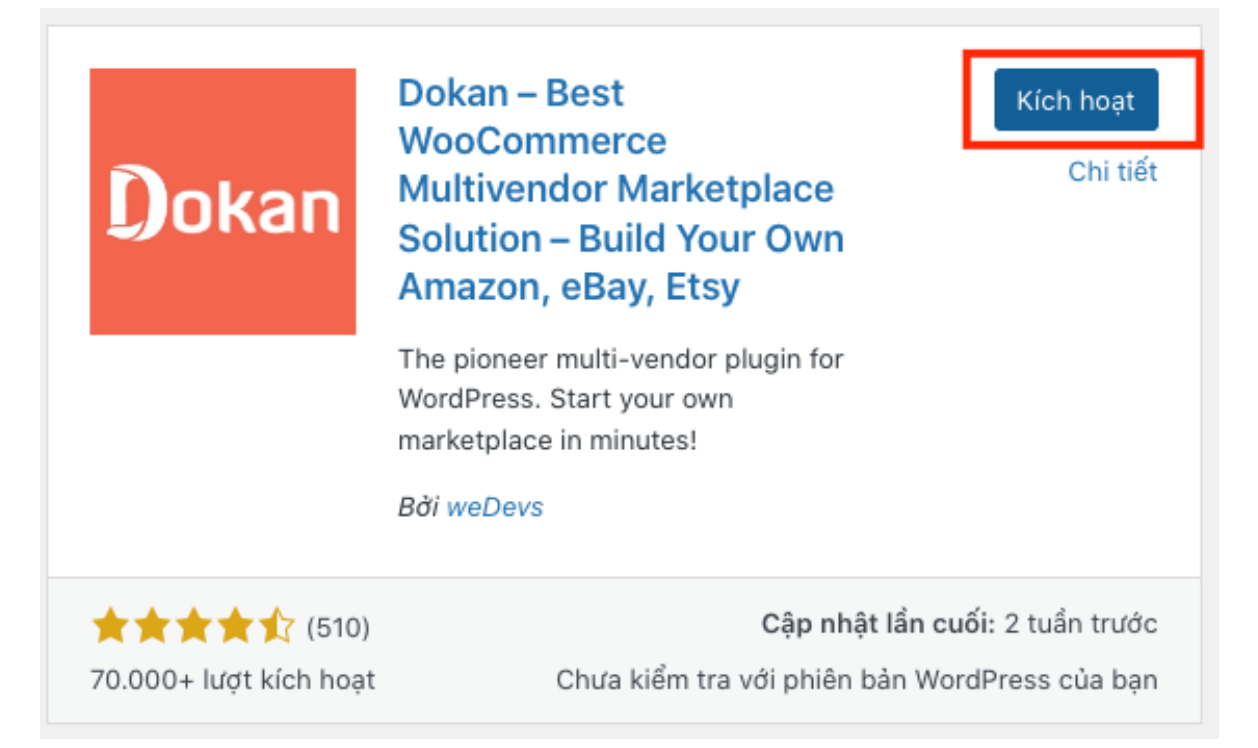

Làm theo hướng dẫn

|                 | Selling              | Withdraw<br>O        | Recommended             | Ready!     |
|-----------------|----------------------|----------------------|-------------------------|------------|
| Welcome         | to the world o       | of Dokan!            |                         |            |
| Thank you for   | choosing Dokan to    | power your online    | marketplace! This quic  | k setup    |
| wizard will hel | p you configure the  | basic settings. It's | completely optional     | and        |
| shouldn't tak   | e longer than three  | e minutes.           |                         |            |
| No time right ( | now? If you don't wa | ant to go through t  | he wizard, you can skip | and returr |
| NO time right i |                      |                      |                         |            |
| to the WordPr   | ess dashboard. Con   | ne back anytime if   | you change your mind    |            |
| to the WordPr   | ess dashboard. Con   | ne back anytime if   | you change your mind    |            |

### - Bắt đầu import content mẫu

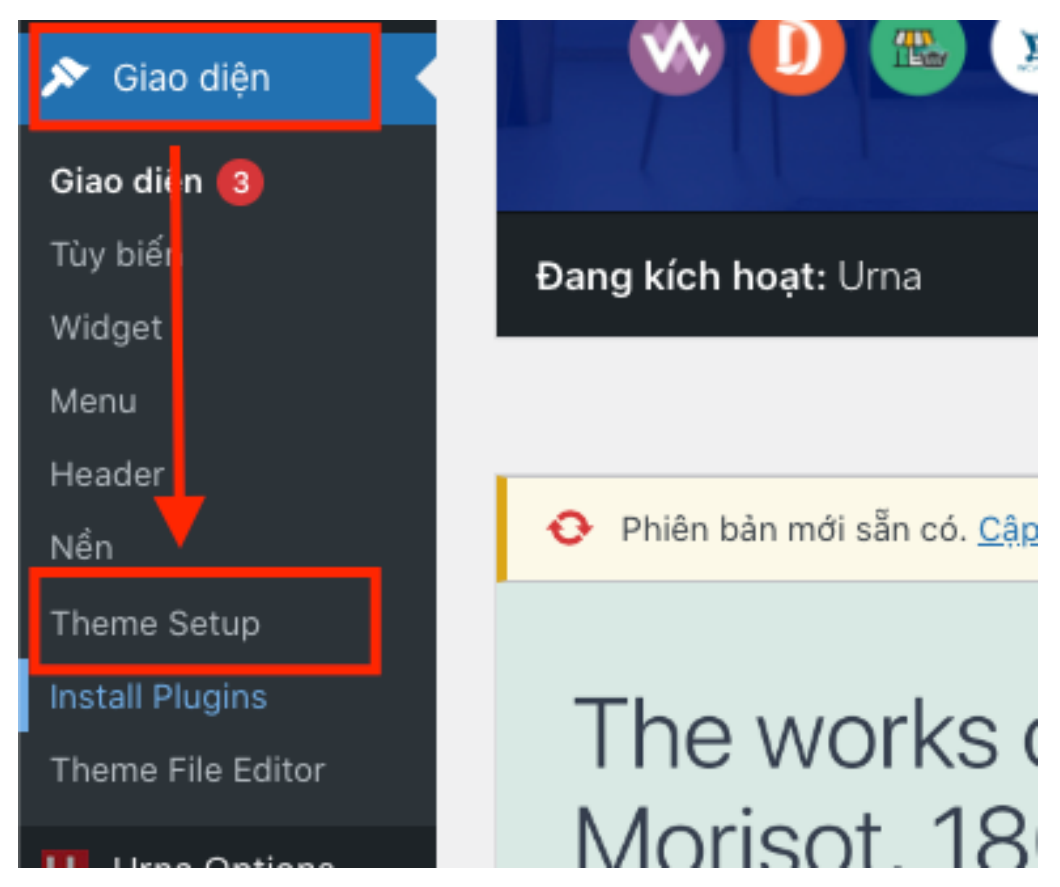

Làm theo hướng dẫn

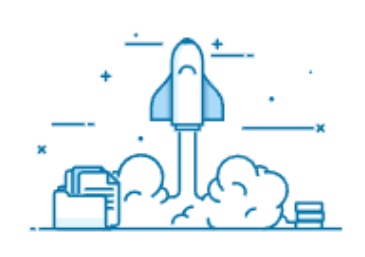

#### Welcome to Urna

This wizard will set up your theme, install plugins, and import content. It is optional & should take only a few minutes.

Cancel

Start

Return to the dashboard Disable this wizard

. . . .

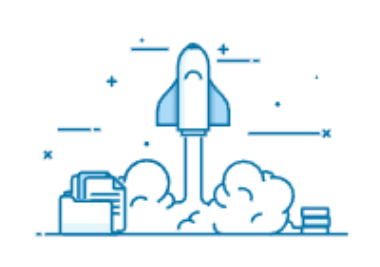

#### Welcome to Urna

This wizard will set up your theme, install plugins, and import content. It is optional & should take only a few minutes.

Cancel

Start

Return to the dashboard Disable this wizard

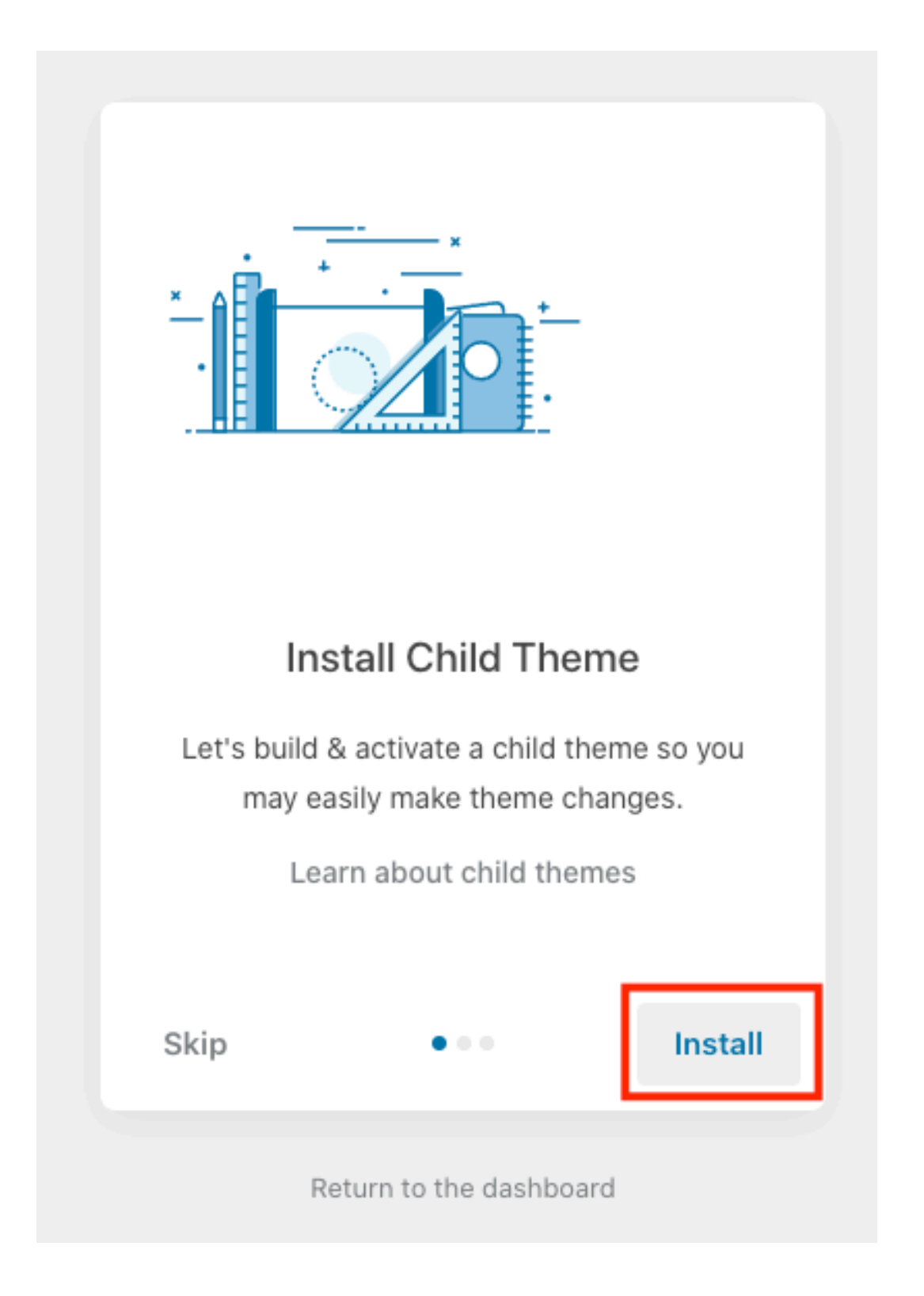

- Chọn theme và bấm import...

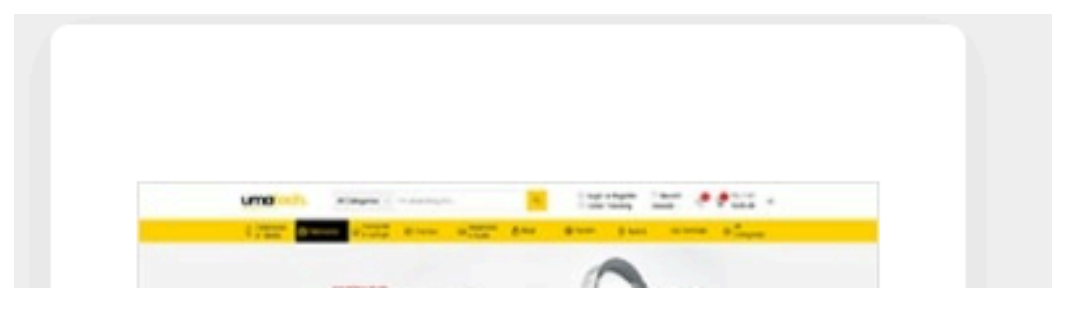

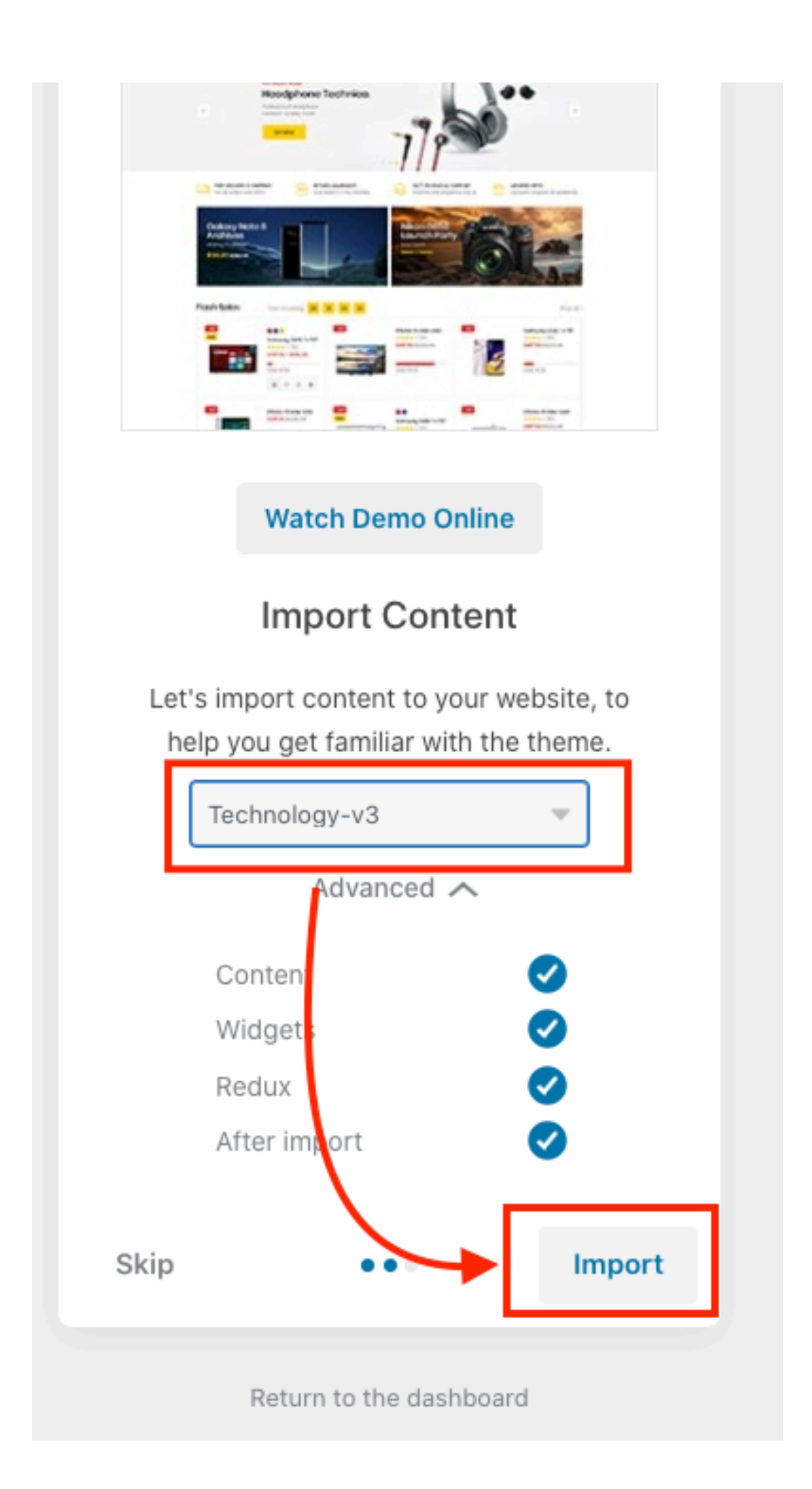

### - Đợi cho tiến trình hoàn tất

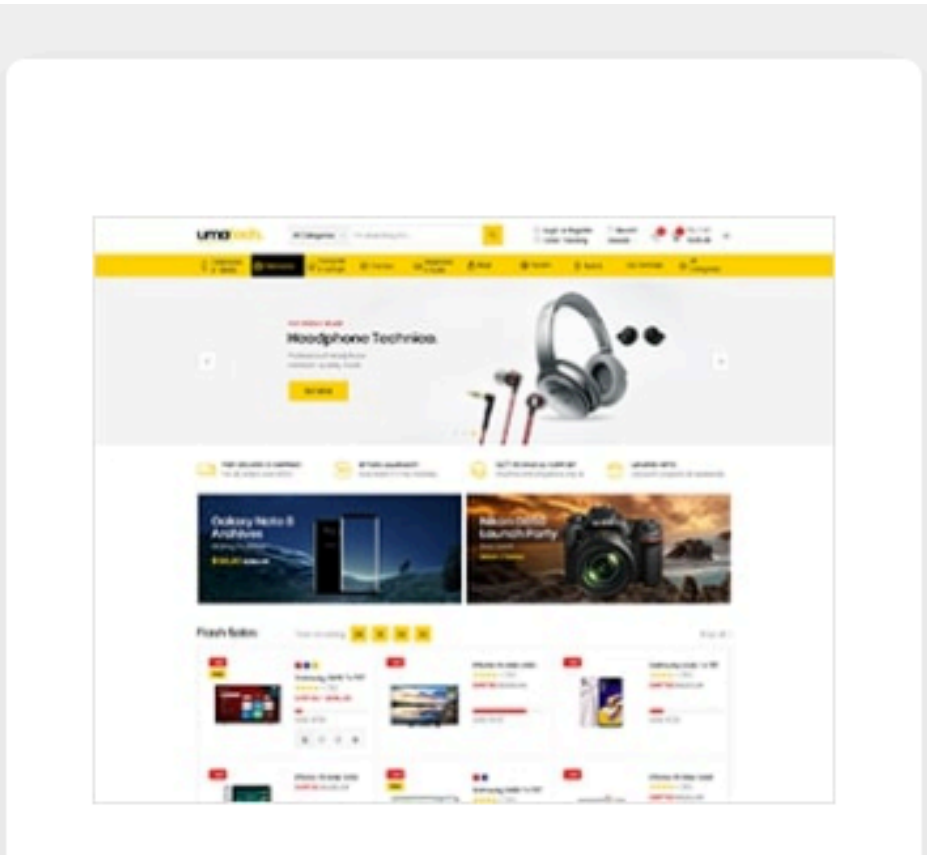

Watch Demo Online

### Import Content

Let's import content to your website, to help you get familiar with the theme.

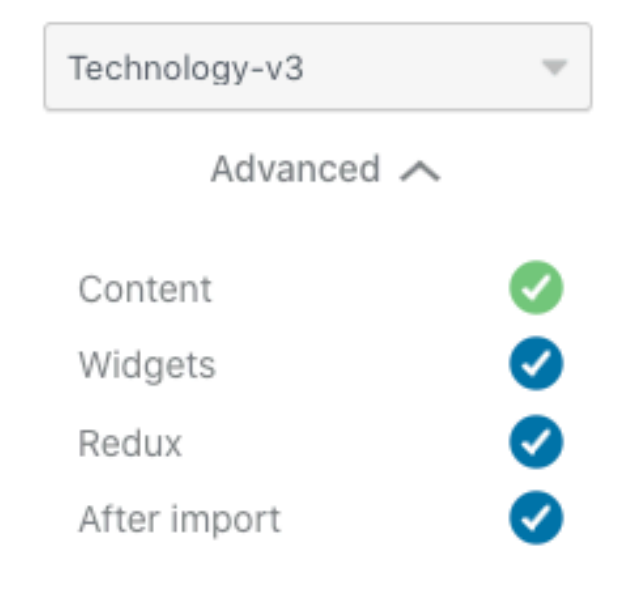

| Skip | •••                     | 30% |
|------|-------------------------|-----|
|      | Return to the dashboard |     |

- Hoàn tất import

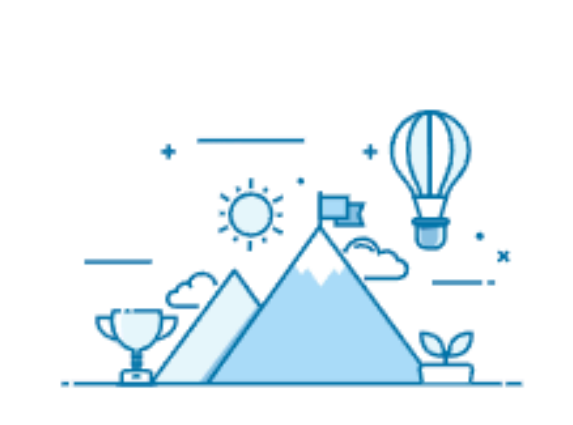

### All done. Have fun!

Your theme has been all set up. Enjoy your new theme by <u>Thembay</u>.

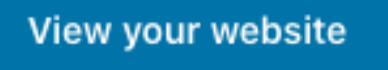

Extras 🔨

Ticket System

Documentation

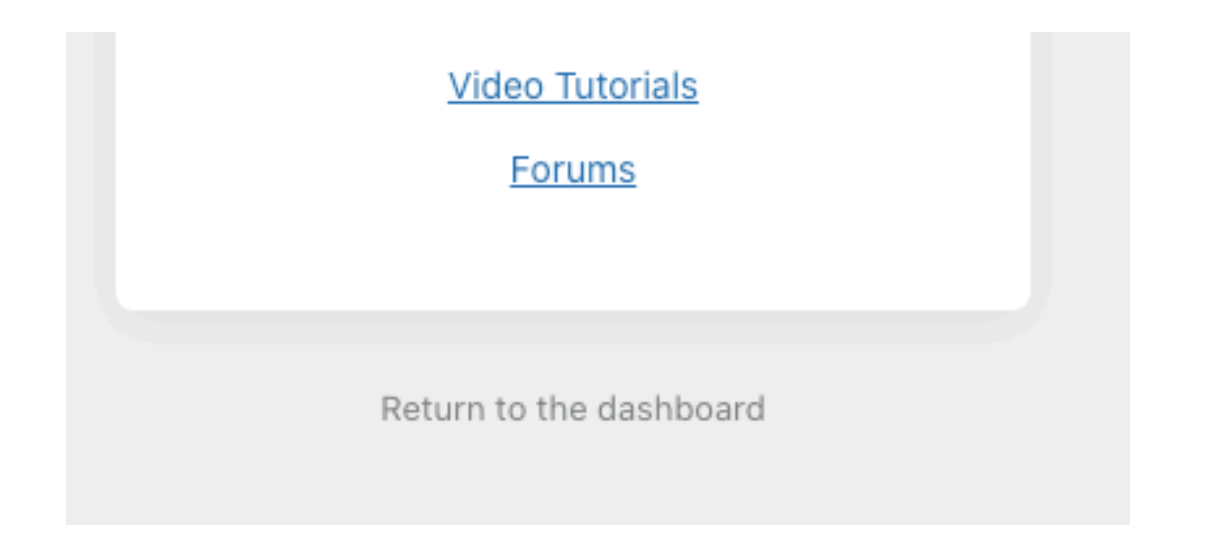

### - Giao diện sau khi hoàn tất

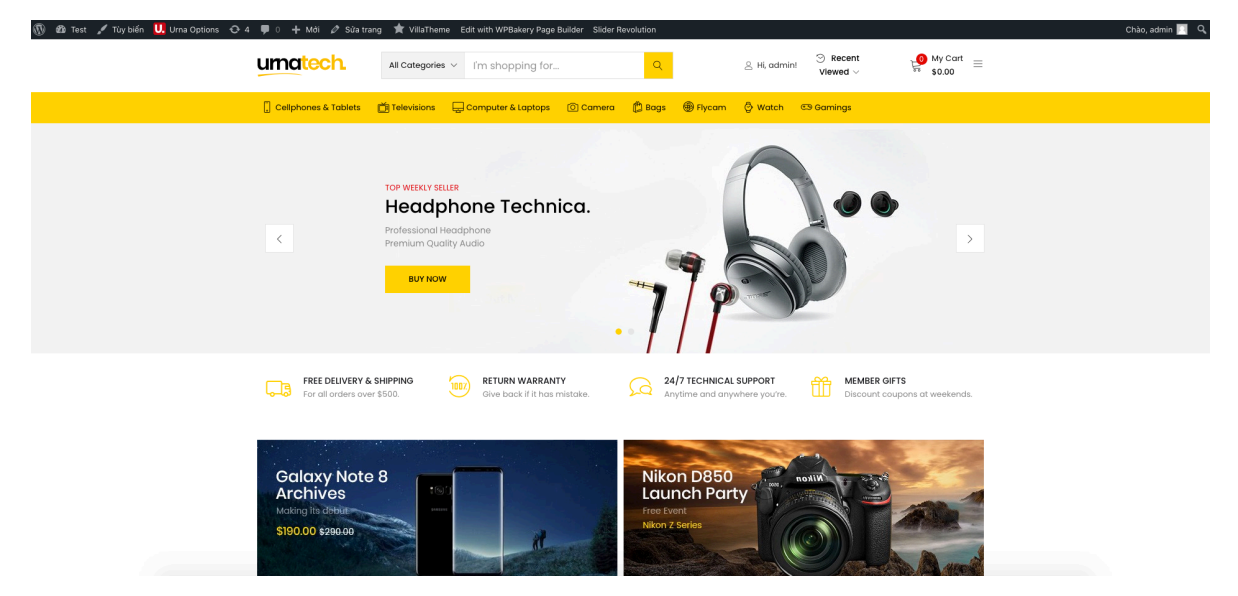

—Hết—